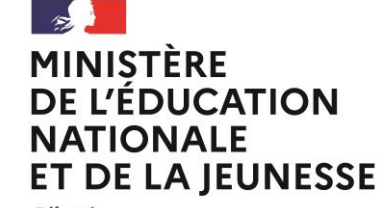

Liberté Égalité Fraternité

Ministère de l'Education Nationale et de la Jeunesse

Dispositif « Devoirs à la maison »

Foire Aux Questions (FAQ) Plateforme d'envoi

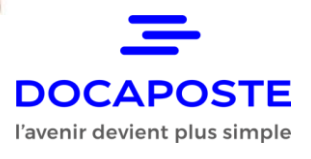

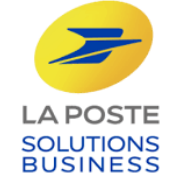

| N° | FAQ                                                                                                    | Réponse                                                                                                    |
|----|----------------------------------------------------------------------------------------------------|----------------------------------------------------------------------------------------------------|
| 1  | On me parle de feuille et de pages pour préparer les fichiers, que comprendre ?                                                                                                    | <ul> <li>1 feuille correspond à 2 pages : 1 page Recto, 1 page Verso.</li> <li>La lettre d'accompagnement se compose de 2 pages, soit 1 feuille</li> <li>Votre devoir devra comporter au maximum 6 pages, soit 3 feuilles</li> <li>→Ainsi le courrier que recevra l'élève comportera au maximum 4 feuilles de papier.</li> </ul>                                                                                                    |
| 2  | Mon ordinateur me demande « Flash », que faire ?                                                                                                    | Installer le logiciel « Flash » sur votre ordinateur. Voir également questions 5 et 6.                                                                                                    |
| 3  | Le site ne s'affiche pas, que faire ?                                                                                                    | Installer le logiciel Flex :<br><u>Télécharger Flex SDK - 01net.com - Telecharger.com</u> ou utiliser un autre navigateur internet                                                                                                    |
| 4  | Mon navigateur me demande d'autoriser Flash :<br>comment faire ?<br>Autoriser Flash sous Internet Explorer ()<br>Source ()<br>A noter : dans Microsoft, le navigateur IE est<br>différent de Edge. | Autorisez Flash               files of files of files of files of files of the set of the set of |
|    |                                                                                                    |                                                                                                    |

DOCAPOSTE

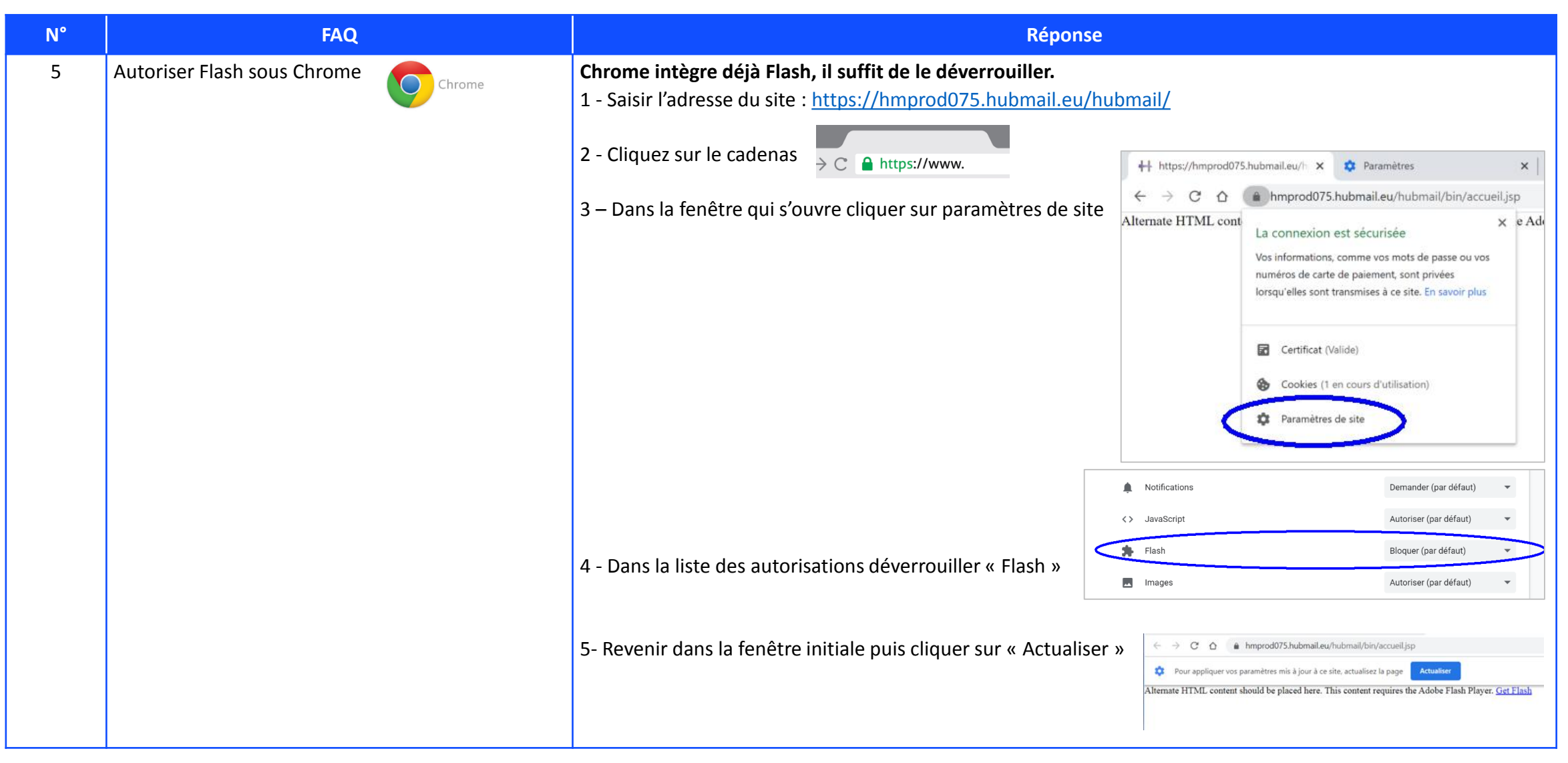

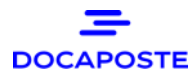

| N° | Incident                                                                                       | Réponse                                                                                                    |
|----|------------------------------------------------------------------------------------------------|----------------------------------------------------------------------------------------------------|
| 6  | Je n'arrive pas à me connecter, que faire?                                                     | <ul> <li>Vérifiez que vous avez bien accès à Internet</li> <li>Vérifiez l'adresse de connexion dans la barre du navigateur internet</li> <li>Si vous avez utilisé Chrome ou Firefox, essayez de copier/coller l'adresse de la plateforme dans<br/>Internet Explorer</li> <li>Si vous avez « copier/coller » votre identifiant et/ou votre mot de passe, assurez-vous de ne pas avoir<br/>un espace en fin de votre identifiant et/ou votre mot de passe.</li> </ul>                                                                                                    |
| 7  | Je n'ai pas mes codes, comment faire ?                                                         | Vérifiez que vous avez reçu un mél dans votre boite principale comprenant votre identifiant et votre<br>mot de passe<br>Assurez-vous que ce courrier électronique n'est pas dans votre boite de courriers indésirables                                                                                                    |
| 8  | Mes codes ne fonctionnent pas, que faire ?                                                     | Respectez l'écriture des minuscules et des majuscules                                                                                                    |
| 9  | Je souhaite modifier mon mot de passe pour accéder<br>à la plateforme d'envoi, comment faire ? | <ul> <li>Cliquez sur l'onglet « Administration » &gt; Développez le volet « GRP » &gt; puis le volet « Utilisateur » &gt; puis le volet « Votre adresse email identifiant » : un écran s'affiche à droite. Cliquez sur « Modifier » pour modifier votre mot de passe &gt; saisissez votre nouveau mot de passe puis cliquez sur « Valider »</li> <li><u>Important</u> : le mot de passe doit comporter au moins 8 caractères <u>dont</u> 1 majuscule, 1 minuscule, 1 chiffre et 1 caractère spécial (ne pas utiliser son adresse mail, ni son prénom, ni son nom).</li> </ul> |

👌 Choisir un fichier principal

| N° | Incident                                                                                  | Réponse                                                                                                    |
|----|-------------------------------------------------------------------------------------------|----------------------------------------------------------------------------------------------------|
| 10 | Je n'arrive pas à faire le dépôt de fichiers, comment<br>faire ?                          | <ul> <li>Cliquer sur l'onglet « corbeille publipostage »</li> <li>Déposez le fichier principal, c'est-à-dire le fichier Word (Lettre d'accompagnement)</li> <li>Déposez l'annexe, c'est-à-dire dans l'ordre le fichier PDF du devoir</li> <li>Déposez le fichier de données, c'est-à-dire le fichier Excel des adresses.</li> </ul>    |
| 11 | Dans quel ordre dois-je déposer les fichiers ?                                            | <ul> <li>1 =&gt; commencez par le fichier principal : la Lettre d'accompagnement au format Word</li> <li>2 =&gt; puis les devoirs au format PDF</li> <li>3 =&gt; enfin le fichier Excel des adresses des élèves.</li> </ul>                                                                                                    |
| 12 | Comment puis-je constituer le fichier adresse ?                                           | Ouvrir le modèle vierge et remplissez en vous référant d'une part à l'exemple et au mode d'emploi<br>pages 11 et 12                                                                                                    |
| 13 | L'erreur Flex 2038 s'affiche : qu'est ce que cela signifie ?                              | Utilisez un navigateur Internet récent (p.ex. Firefox, Mozilla, Chrome)                                                                                                    |
| 14 | Je me suis trompé dans l'ordre des fichiers, que faire ?                                  | Cliquez sur le bouton « Annuler » et recommencez le chargement des fichiers.                                                                                                    |
| 15 | Je me suis trompé d'annexe, que faire ?                                                   | Cliquez sur le bouton « Annuler » et recommencez le chargement des fichiers.                                                                                                    |
| 16 | Mon dépôt a été refusé (KO) et un fichier est signalé<br>vide ou indisponible, pourquoi ? | <ul> <li>Les caractères accentués ou spéciaux ne sont pas autorisés dans les noms de fichiers téléchargés</li> <li>Exemples : des noms de fichiers tels que <i>Devoir n°1.pdf, Devoir numéro 1.pdf, adresses numéro 1.xls</i> provoquent des erreurs car ils comportent un caractère spécial dans leur nom (« ° », « é »,).</li> </ul> |
| 17 | Un destinataire est rejeté, pourquoi ?                                                    | Vérifiez le nombre de caractères dans les cellules de vos lignes d'adresses: il ne doit pas y avoir plus de<br>38 caractères par cellule.                                                                                                    |

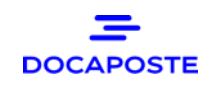

| N° | Incident                                                                                  | Réponse                                                                                                    |
|----|-------------------------------------------------------------------------------------------|----------------------------------------------------------------------------------------------------|
| 18 | Je viens de valider le courrier, mais je m'aperçois que<br>je me suis trompé; que faire ? | <ul> <li>Dans la corbeille de dépôt, cliquez sur « Suivi des courriers » et choisir le dépôt à annuler</li> <li>Clique sur le numéro du dépôt</li> <li>fublique de dépôts</li> <li>Suivi des Dépôts</li> <li>prédét(s) Adminis (3)</li> <li>épôt(s) Rejeté(s) (0)</li> <li>épôt(s) Rejeté(s) (0)</li> <li></li></ul> |
|    |                                                                                           |                                                                                                    |

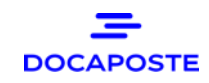

| N° | Incident                                                                                                    | Réponse                                                                                                    |
|----|----------------------------------------------------------------------------------------------------|----------------------------------------------------------------------------------------------------|
| 19 | J'ai reçu un courrier électronique de la part de<br>Hubmail m'informant que l'envoi d'un devoir à un<br>élève a été rejeté: que faire ? | <ul> <li>Contrôlez la conformité des adresses postales</li> <li>Contrôlez les marges des documents à destination des élèves (rappel: 12 mm minimum en haut, en bas, à droite et à gauche)</li> <li>Vérifiez que le fichier PDF du devoir contient au moins 1 page et pas plus de 6 pages.</li> <li>Vérifiez l'ordre de chargement : d'abord la lettre d'accompagnement, puis le devoir et enfin le fichier des adresses.</li> </ul>                                                                                                    |
| 20 | Je n'ai pas Word, comment préparer la lettre<br>d'accompagnement ?                                                                      | Vous pouvez utiliser Libre Office et Open Office pour préparer la lettre. Il suffit de conserver le format<br>de fichier en .doc pour le charger sur la plateforme.                                                                                                    |
| 21 | Je n'ai pas Excel, comment préparer le fichier<br>d'adresses ?                                                                          | Vous pouvez utiliser Libre Office et Open Office pour préparer le fichier. Il suffit de conserver le format<br>de fichier en .xls pour le charger sur la plateforme.                                                                                                    |
| 22 | Comment convertir un fichier au format PDF avec<br>Word ?                                                                               | <ul> <li>3 méthodes possibles (selon votre version de Word) :</li> <li>Ouvrez le document que vous souhaitez publier au format PDF &gt; Cliquez sur le bouton Fichier en haut à gauche de l'écran &gt; Sélectionner Enregistrer sous puis PDF. Dans la boîte de dialogue qui s'affiche, sélectionnez PDF dans le menu déroulant Type, nommez votre fichier puis cliquez sur Publier.</li> <li>Ouvrez le document que vous souhaitez publier au format PDF &gt; Cliquez sur le bouton Fichier en haut à gauche de l'écran &gt; Sélectionner Exporter pour obtenir PDF.</li> <li>Ouvrez le document que vous souhaitez publier au format PDF &gt; Cliquez sur le bouton Fichier en haut à gauche de l'écran &gt; Sélectionner Exporter pour obtenir PDF.</li> <li>Ouvrez le document que vous souhaitez publier au format PDF &gt; Cliquez sur le bouton Fichier en haut à gauche de l'écran &gt; Sélectionner Imprimer &gt; dans «Imprimantes », sélectionner Microsoft Print to PDF* &gt; Cliquez sur Imprimer &gt; Dans la boîte de dialogue qui s'affiche, nommez votre fichier puis cliquez sur Enregistrer sous.</li> </ul> |

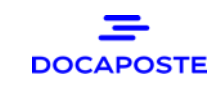

| N° | Incident                                                                                | Réponse                                                                                                    |
|----|-----------------------------------------------------------------------------------------|----------------------------------------------------------------------------------------------------|
| 23 | Comment transformer un .doc Libre Office ou Open<br>Office en PDF sur PC gratuitement ? | <ul> <li>Une fois que vous avez enregistré votre document Word, ouvrez un moteur de recherche dans votre navigateur :</li> <li>Tapez « convertisseur de format de document»</li> <li>Suivez les instructions du site que vous avez sélectionné.</li> </ul>                                                                            |
| 24 | Comment convertir un fichier au format PDF?                                             | Ouvrez le document que vous souhaitez publier au format PDF > Cliquez sur le bouton Fichier en haut à gauche de l'écran > Sélectionner Imprimer > dans «Imprimantes », sélectionner Microsoft Print to PDF* > Cliquez sur Imprimer > Dans la boîte de dialogue qui s'affiche, nommez votre fichier puis cliquez sur Enregistrer sous. |